This guide provides instructions for adding your Rotman Alumni email account to Mac Mail (desktop mail client). Steps are provided for Mac Mail running for the first time and if Mac Mail is already in use.

## Here is how to setup your Rotman Alumni Email account in Mac Mail (First time running)

- Open Mac Mail.
- Select Exchange and click Continue.

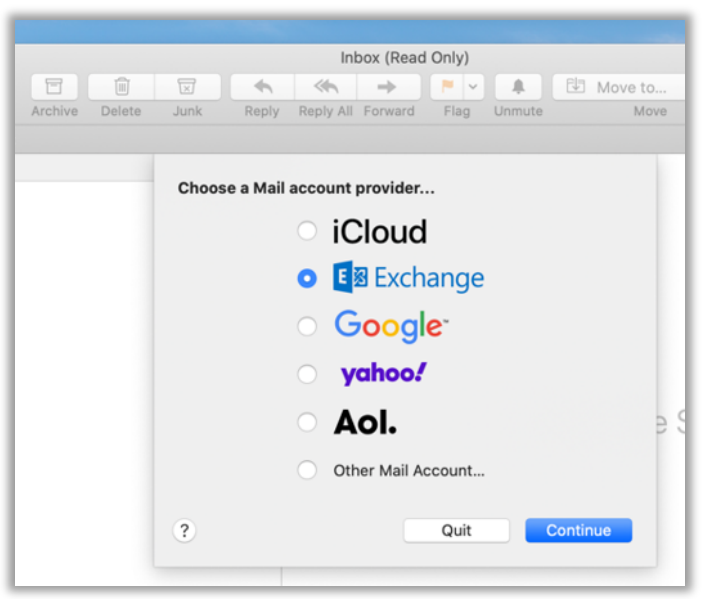

• Enter your Name and Rotman Alumni email address and click sign In.

| <b>E</b> ⊠ Exchange                                 |                                 |  |
|-----------------------------------------------------|---------------------------------|--|
| To get started, fill out the following information: |                                 |  |
| Name:                                               | John Roe                        |  |
| Email Address:                                      | John.Roe@rotmanalum.utoronto.ca |  |
|                                                     | Cancel Sign In                  |  |

• You may be prompted to have Microsoft discover the Exchange account. Select Sign In.

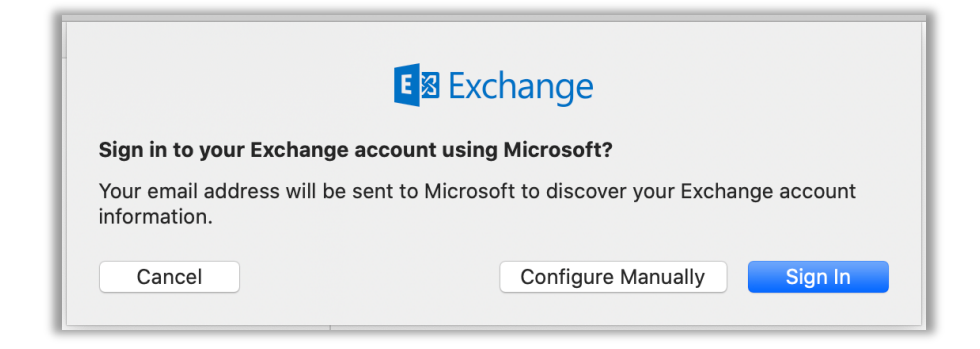

• Enter your password and select Sign In.

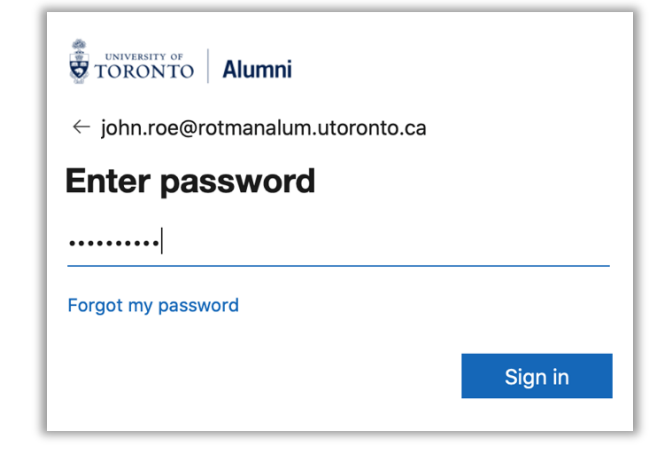

• After authentication you'll be able to select apps you want to use for the account. Recommendation is to only choose **Mail Only** and click **Done**.

| E Exchange<br>Select the apps you want to use with this account: |
|------------------------------------------------------------------|
| 🗹 🕵 Mail                                                         |
| Contacts                                                         |
| Calendars                                                        |
| Reminders                                                        |
| Notes                                                            |
| Cancel Back Done                                                 |

Here is how to setup your Rotman Alumni Email account in Mac Mail (Mac Mail already in use)

- Open Mac Mail.
- Click Mail from the top menu and click Accounts.

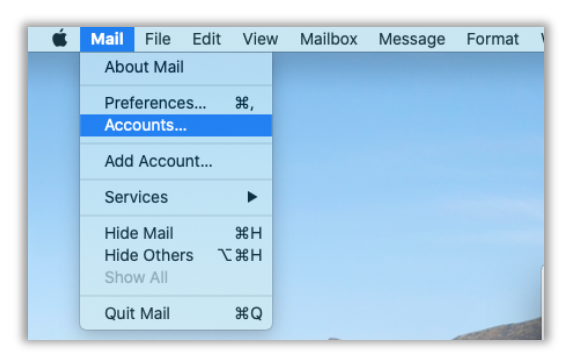

• Click Exchange.

| ••• • • •                                                                                               | Internet Accounts | Qlsearch          |  |
|----------------------------------------------------------------------------------------------------|-------------------|-------------------|--|
| Internet Accounts sets up your accounts to use with Mail, Contacts, Calendar, Messages, and other apps. |                   |                   |  |
| Exchange<br>Mail                                                                                        | iCloud            |                   |  |
|                                                                                                    | E 🛛 Exc           | hange             |  |
|                                                                                                    | God               | ogle <sup>*</sup> |  |
|                                                                                                    | yah               | 00!               |  |
|                                                                                                    | Ac                | ol.               |  |
|                                                                                                    | Add Other         | Account           |  |
| + -                                                                                                    |                   | (?)               |  |

• Enter your Name and Rotman Alumni email address and click sign In.

| $\circ \bullet \circ < >$ | Internet Accounts                                   | Q Search      |
|---------------------------|-----------------------------------------------------|---------------|
| Internet Ac other apps    | E 🛛 Exchange                                        | Messages, and |
| Exchange<br>Mail          | To get started, fill out the following information: |               |
|                           | Email Address: John.Roe@rotmanalum.utoronto.ca      |               |
|                           | Cancel Sign In                                      |               |
|                           | yahoo!                                              |               |
|                           | Aol.                                                |               |
|                           | Add Other Account                                   | nt            |
| + -                       |                                                     | (?)           |

• You may be prompted to have Microsoft discover the Exchange account. Select Sign In.

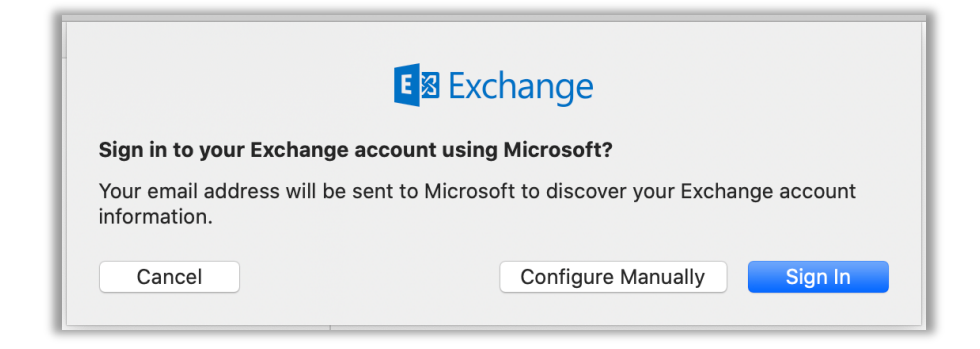

• Enter your password and select Sign In.

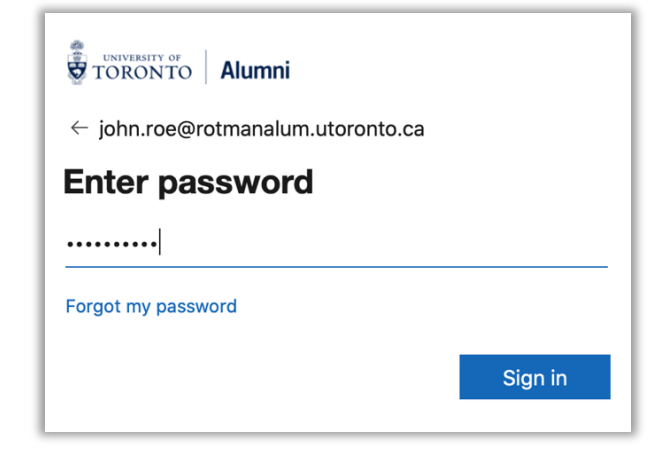

• After authentication you'll be able to select apps you want to use for the account. Recommendation is to only choose **Mail Only** and click **Done**.

| E Schange                                          |  |  |
|----------------------------------------------------|--|--|
| Select the apps you want to use with this account: |  |  |
| 🗹 🕵 Mail                                           |  |  |
| Contacts                                           |  |  |
| Calendars                                          |  |  |
| Reminders                                          |  |  |
| Notes                                              |  |  |
| Cancel Back Done                                   |  |  |